Integrated Clinical Systems, Inc. announces JReview 13.1 – with new AE Incidence Table (nested descending sort AE Table) Report Template, additional Graph Types, and a major new area – Data Quality Analysis for centralized statistical monitoring, and many other features.

## Frenchtown, NJ – July 25, 2018

Integrated Clinical Systems, Inc. (ICS) <u>www.i-review.com</u>, developers of Integrated Review<sup>TM</sup> & JReview<sup>®</sup>, the world's most comprehensive clinical review and analysis software tool, today announced JReview version 13.1

Here are some of the major highlights of this new JReview version:

# <u>Template Reports</u> – major addition to template report area.

Initially introduced in version 13.0 – with the Demographic Summary Table 'template', version 13.1 adds the very commonly used 'AE Incidence Table' to the set. As with the 'demographic summary table' – it's an easy to use drag and drop interface – adding the AE coded term levels to the definition – typically SOC and PT, as well as a 'column' variable – either Study, some other categorical item, etc. and some 'general overview' statistics – to display number of patients with AEs as well as different subsets, for example, number of patients with Serious AEs, etc. The default presentation is in descending order of most frequent SOC reports with PTs nested below, also in descending order of most frequent PT reports. The other very commonly requested feature is to be able to specify a cutoff % - for example – 2, which means that detail levels (PT) entries are only included if at least one of the entries for the PT are at least 2% of the population. And the SOCs are included only if at least one of their PTs meet the cutoff. Interestingly, the cutoff % or cutoff count is also interactive – so users can experiment with different cutoff % - to see the resulting content. If multiple columns, such as treatment group, are included, the user can choose which to use for descending sort, or <total>. Here's a screenshot of the 'preview' display of the Incidence table – showing the cutoff % selection of 2%:

| voa 👅                     |                                       |                                                 |           |          |           |
|---------------------------|---------------------------------------|-------------------------------------------------|-----------|----------|-----------|
| ype v                     | **                                    |                                                 |           |          |           |
| Paneis                    | Items                                 | Designer Output                                 |           |          |           |
| Andomization .            | Define New Item      Define New Pance |                                                 | Active    | Placebo  | Totals    |
| Previous Medication       | Define New Term Map                   | Subject Count                                   | 97        | 99       | 196       |
| Concomitant Medication    | Last Change Date                      | Patients with AEs                               | 28        | 27       | 55        |
| Dosage                    | Pat ID                                |                                                 | 20        | - 27     |           |
| )emography                | Visit No.                             |                                                 | 12        | <u> </u> | 19        |
| final                     | Visit Date                            | Skin and subcutaneous tissue disorders          | ļ         |          |           |
| .ab Chemistry             | Visit Label                           | Skin burning sensation                          | 9 (9.3%)  | 9 (9.1%) | 18 (9.2%) |
| ab Hematology             | Protocol                              | Pruritus                                        | 2 (2.1%)  | 0 (0.0%) | 2 (1.0%)  |
| .ab Urinalysis            | Investigator                          | Respiratory, thoracic and mediastinal disorders | i         |          |           |
| averse Events             | Pat. No.                              | Upper respiratory tract infection               | 3 (3 1%)  | 1(10%)   | 4/2.0%)   |
| Avcological Results       | Treatment                             | Caush                                           | 4 (4 080  | 2(2.0%)  | 2(4.6%)   |
| /itals & Physical Exam    | NT. Current Rand Date                 | Cough                                           | 1(1.0%)   | 2(2.0%)  | 3(1.5%)   |
| OR KA201.AE DATA          | NT StudyID                            | Sinusitis                                       | 2 (2.1%)  | 1 (1.0%) | 3 (1.5%)  |
| '0R. Lab Chem (trt days)  | NI Studyib                            | Nervous system disorders                        |           |          |           |
| OR. LabDays               |                                       | Headache                                        | 4 (4.1%)  | 4 (4.0%) | 8 (4.1%)  |
| OR. Lab Vertical (davs)   | ×                                     | Surgical and medical procedures                 | İ         |          |           |
| < >                       |                                       | Surgepr                                         | 3 (3 1%)  | 5 (5.1%) | 8 (4 1%)  |
| General                   |                                       | Mussuloskeletel and connective tissue disorders | 0 (0.110) |          | • ()      |
| Name V                    | alue                                  | Rack pain                                       | 2 (2 4 %) | 4 (1.0%) | 2(15%)    |
| Count type Si             | biect Count *                         |                                                 | 2(2.1%)   | 1(1.0%)  | 3(1.5%)   |
| Cutoff number 2           | v                                     | Gastrointestinal disorders                      |           |          |           |
| Cutoff type Cu            | itoff is count 🔹                      | Tooth disorder                                  | 1 (1.0%)  | 1 (1.0%) | 2 (1.0%)  |
| Decimal places (%) 1      | *                                     | Renal and urinary disorders                     |           |          |           |
| Descend Sort By <         | rotals> -                             | Urinary tract infection                         | 3 (3.1%)  | 0 (0.0%) | 3 (1.5%)  |
| Group row counts          |                                       |                                                 |           |          |           |
| Heading In                | cidence Report                        |                                                 |           |          |           |
| Include Subject Count     |                                       |                                                 |           |          |           |
| Nested item sort          |                                       |                                                 |           |          |           |
| internet internet in pre- | accinaing *                           |                                                 |           |          |           |
| Item                      |                                       |                                                 |           |          |           |
| Name V                    | alue                                  |                                                 |           |          |           |
| Function                  | coded value                           |                                                 |           |          |           |
| Group Function no         | ne                                    |                                                 |           |          |           |
| Item Tr                   | eatment                               |                                                 |           |          |           |
| Panel Ra                  | andomization                          |                                                 |           |          |           |
|                           |                                       |                                                 |           |          |           |
|                           |                                       |                                                 |           |          |           |
|                           |                                       |                                                 |           |          |           |

When the user either saves and executes the saved definition from the Object Explorer, or clicks the 'Create Report' button – a window displaying the results is displayed. Please note that the results are also clickable – just like a crosstab – so if the user clicks on any of the cells in the table – they'll see which patients are contained within the count (highlighting those patients in any reports, graphs, patient profiles displayed).

Incidence Report - All Patients

|  |  | Z |
|--|--|---|
|--|--|---|

😐 🍸 🌬

|                                                 | Active   | Placebo  | Totals    |
|-------------------------------------------------|----------|----------|-----------|
| Subject Count                                   | 97       | 99       | 196       |
| Patients with AEs                               | 28       | 27       | 55        |
|                                                 | 12       | 7        | 19        |
| Skin and subcutaneous tissue disorders          |          |          |           |
| Skin burning sensation                          | 9 (9.3%) | 9 (9.1%) | 18 (9.2%) |
| Pruritus                                        | 2 (2.1%) | 0 (0.0%) | 2 (1.0%)  |
| Respiratory, thoracic and mediastinal disorders |          |          |           |
| Upper respiratory tract infection               | 3 (3.1%) | 1 (1.0%) | 4 (2.0%)  |
| Cough                                           | 1 (1.0%) | 2 (2.0%) | 3 (1.5%)  |
| Sinusitis                                       | 2 (2.1%) | 1 (1.0%) | 3 (1.5%)  |
| Nervous system disorders                        |          |          |           |
| Headache                                        | 4 (4.1%) | 4 (4.0%) | 8 (4.1%)  |
| Surgical and medical procedures                 |          |          |           |
| Surgery                                         | 3 (3.1%) | 5 (5.1%) | 8 (4.1%)  |
| Musculoskeletal and connective tissue disorders |          |          |           |
| Back pain                                       | 2 (2.1%) | 1 (1.0%) | 3 (1.5%)  |
| Gastrointestinal disorders                      |          |          |           |
| Tooth disorder                                  | 1 (1.0%) | 1 (1.0%) | 2 (1.0%)  |
| Renal and urinary disorders                     |          |          |           |
| Urinary tract infection                         | 3 (3.1%) | 0 (0.0%) | 3 (1.5%)  |

# **Scheduling**

The 'print server/scheduling server' has been updated – supporting multiple 'threads' (configurable max number of threads), to multiple jobs at the same time. Scheduling of patient profiles and patient narratives continues to be supported as an optional module.

# **Graph Browser**

More control over graph properties – more colors – including more subdued colors as default, line thickness, symbol size, etc.

Continuing the addition of several graph patterns/types popular in oncology – version 13.1 adds two new graph types - a mean plus/minus standard error line chart and spider plot.

### Line Chart - Mean +- SE (Standard Error)

The error bars included in this line chart are Standard Error bars. Previously, only Std Dev was available.

Here's an example screenshot:

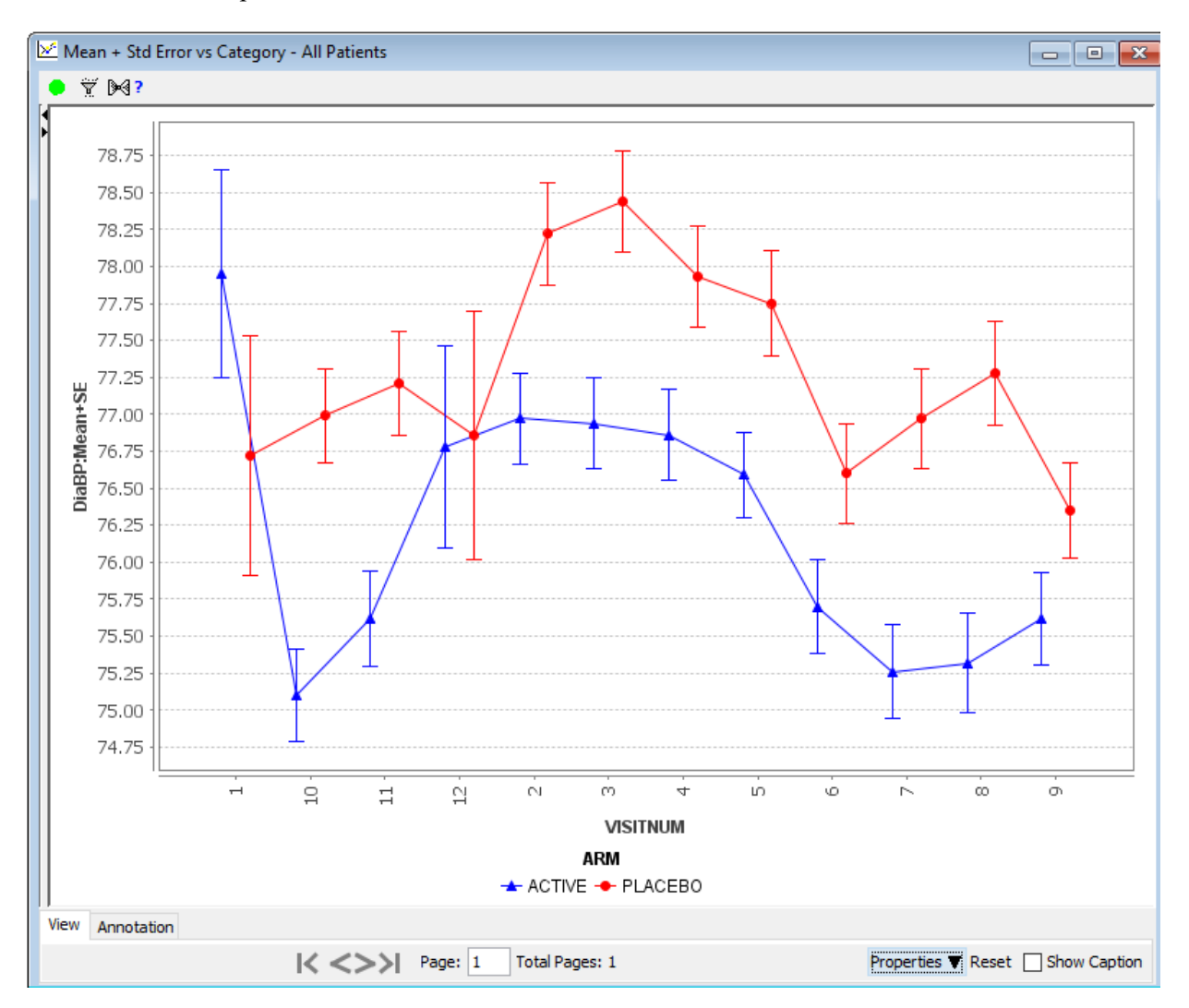

The **spider plot** is used to display data over time (calculating days since a reference date on the fly), and by default plotting change from baseline values of the item on the y-axis. Here's the definition window, and a preview.

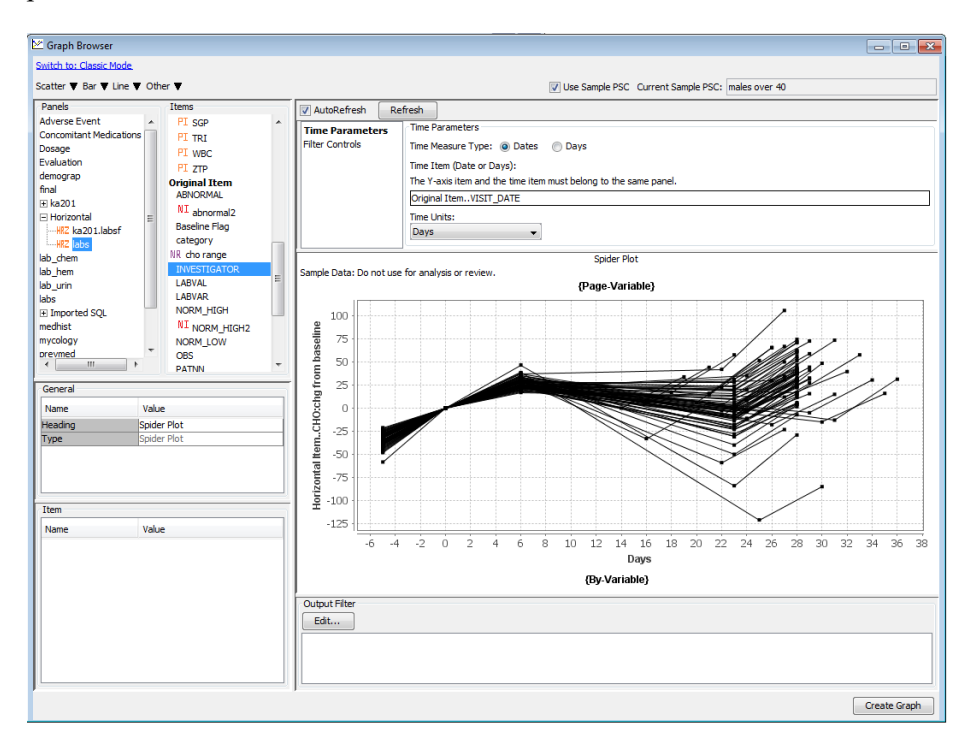

Here's a generated spider plot, with filter controls, to include/exclude specific groups, sites, etc.

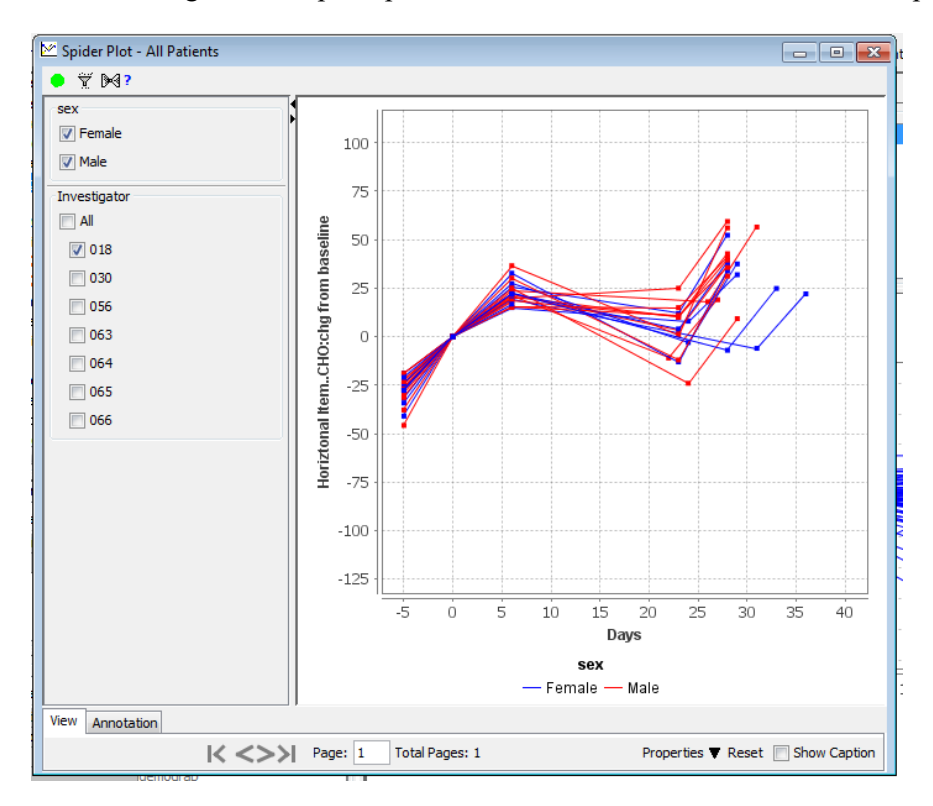

#### General - HRZ panels throughout

Previously, the HRZ panels (Vertical to Horizontal Panel definitions) were only available in the New UI in Graphs and Reports. Now – HRZ panels appear throughout JReview- including their use in Patient Selection Criteria, Output Filter, and any of the browser definition areas.

#### **AE Risk Assessment**

Added ability to export Risk Assessment information at multiple levels. After executing an AE Risk Assessment – the user can select 'File ... Export' – which displays the following dialog – where they can select if they want to export the details of the AE Risk Assessment – with All Levels of MEDDRA terms, or just the top level. Also – another option is to export the presentation (graphics).

| Export |                       | $\mathbf{X}$                                         |  |  |  |  |  |
|--------|-----------------------|------------------------------------------------------|--|--|--|--|--|
| ?      | • Export to Excel     | Levels           Ill Levels           Top Level Only |  |  |  |  |  |
|        | O Export Presentation |                                                      |  |  |  |  |  |
|        | OK Ca                 | ncel                                                 |  |  |  |  |  |

If the user selects 'Export to Excel ... All Levels' – here's an example screenshot of the display – which includes a column for each of the MEDDRA levels that were included in the AE Risk Assessment – in this case SOC and PT, with the SOC repeated on each row for each PT:

| Metric: Relative Risk Ratio (zero events corrected to                                                                                                    | 0.5)                                                           |                                                    |                                           |                                              |                        |                                  |                            |                               |
|----------------------------------------------------------------------------------------------------|----------------------------------------------------------------|----------------------------------------------------|-------------------------------------------|----------------------------------------------|------------------------|----------------------------------|----------------------------|-------------------------------|
| Treatment Group: Active                                                                                                    |                                                                |                                                    |                                           |                                              |                        |                                  |                            |                               |
| Reference Group: Placebo                                                                                                    |                                                                |                                                    |                                           |                                              |                        |                                  |                            |                               |
| Patient Subgroup: All Patient Subgroups (N=196)                                                                                                    |                                                                |                                                    |                                           |                                              |                        |                                  |                            |                               |
| MedDRA Level: SOC                                                                                                    |                                                                |                                                    |                                           |                                              |                        |                                  |                            |                               |
| Excluded Range:                                                                                                    |                                                                |                                                    |                                           |                                              |                        |                                  |                            |                               |
| Date: March 15, 2018 12:13:34 PM EDT                                                                                                    |                                                                |                                                    |                                           |                                              |                        |                                  |                            |                               |
|                                                                                                    |                                                                |                                                    |                                           |                                              |                        |                                  |                            |                               |
| Treatment Groups                                                                                                    | Size                                                           |                                                    |                                           |                                              |                        |                                  |                            |                               |
| Active                                                                                                    | 97                                                             |                                                    |                                           |                                              |                        |                                  |                            |                               |
| Placebo                                                                                                    | 99                                                             |                                                    |                                           |                                              |                        |                                  |                            |                               |
|                                                                                                    |                                                                |                                                    |                                           |                                              |                        |                                  |                            |                               |
| SOC                                                                                                    | PT                                                             | Relative Risk Ratio                                | Lower CI Limit                            | Upper CI Limit                               | Occurrences in Treat   | Ratio in Treatment               | Occurrences in Refer Ratio | o in Reference                |
| Renal and urinary disorders                                                                                                    |                                                                | 7.144                                              | 0.371                                     | 137.514                                      | 3                      | 0.031                            | 0                          | 0.000                         |
| Renal and urinary disorders                                                                                                    | Urinary tract infection                                        | 7.144                                              | 0.371                                     | 137.514                                      | 3                      | 0.031                            | 0                          | 0.000                         |
| Blood and lymphatic system disorders                                                                                                    |                                                                | 3.062                                              | 0.125                                     | 74.848                                       | 1                      | 0.010                            | 0                          | 0.000                         |
| Blood and lymphatic system disorders                                                                                                    | Ecchymosis                                                     | 3.062                                              | 0.125                                     | 74.848                                       | 1                      | 0.010                            | 0                          | 0.000                         |
| Immune system disorders                                                                                                    |                                                                | 3.062                                              | 0.125                                     | 74.848                                       | 1                      | 0.010                            | 0                          | 0.000                         |
| Immune system disorders                                                                                                    | Hypersensitivity                                               | 3.062                                              | 0.125                                     | 74.848                                       | 1                      | 0.010                            | 0                          | 0.000                         |
| Psychiatric disorders                                                                                                    |                                                                | 3.062                                              | 0.125                                     | 74.848                                       | 1                      | 0.010                            | 0                          | 0.000                         |
| Psychiatric disorders                                                                                                    | Somnolence                                                     | 3.062                                              | 0.125                                     | 74.848                                       | 1                      | 0.010                            | 0                          | 0.000                         |
| Reproductive system and breast disorders                                                                                                    |                                                                | 3.062                                              | 0.125                                     | 74.848                                       | 1                      | 0.010                            | 0                          | 0.000                         |
| Reproductive system and breast disorders                                                                                                    | Vaginal infection                                              | 3.062                                              | 0.125                                     | 74.848                                       | 1                      | 0.010                            | 0                          | 0.000                         |
| Vascular disorders                                                                                                    |                                                                | 3.062                                              | 0.125                                     | 74.848                                       | 1                      | 0.010                            | 0                          | 0.000                         |
| Vascular disorders                                                                                                    | Ecchymosis                                                     | 3.062                                              | 0.125                                     | 74.848                                       | 1                      | 0.010                            | 0                          | 0.000                         |
| Infections and infestations                                                                                                    |                                                                | 2.722                                              | 0.744                                     | 9.957                                        | 8                      | 0.082                            | 3                          | 0.030                         |
| Infections and infestations                                                                                                    | Urinary tract infection                                        | 7.144                                              | 0.371                                     | 137.514                                      | 3                      | 0.031                            | 0                          | 0.000                         |
| Infections and infestations                                                                                                    | Upper respiratory tract infect                                 | 3.062                                              | 0.324                                     | 28.929                                       | 3                      | 0.031                            | 1                          | 0.010                         |
| Infections and infestations                                                                                                    | Vaginal infection                                              | 3.062                                              | 0.125                                     | 74.848                                       | 1                      | 0.010                            | 0                          | 0.000                         |
| Infections and infestations                                                                                                    | Sinusitis                                                      | 2.041                                              | 0.188                                     | 22.146                                       | 2                      | 0.021                            | 1                          | 0.010                         |
| Infections and infestations                                                                                                    | Tooth abscess                                                  | 0.340                                              | 0.014                                     | 8.317                                        | 0                      | 0.000                            | 1                          | 0.010                         |
| Musculoskeletal and connective tissue disorders                                                                                                    |                                                                | 1.531                                              | 0.262                                     | 8.963                                        | 3                      | 0.031                            | . 2                        | 0.020                         |
| Musculoskeletal and connective tissue disorders                                                                                                    | Arthritis                                                      | 3.062                                              | 0.125                                     | 74.848                                       | 1                      | 0.010                            | 0                          | 0.000                         |
| Musculoskeletal and connective tissue disorders                                                                                                    | Back pain                                                      | 2.041                                              | 0.188                                     | 22.146                                       | 2                      | 0.021                            | 1                          | 0.010                         |
| Musculoskeletal and connective tissue disorders                                                                                                    | Myalgia                                                        | 0.340                                              | 0.014                                     | 8.317                                        | 0                      | 0.000                            | 1                          | 0.010                         |
| Respiratory, thoracic and mediastinal disorders                                                                                                    |                                                                | 1.225                                              | 0.387                                     | 3.881                                        | 6                      | 0.062                            | 5                          | 0.051                         |
| Respiratory, thoracic and mediastinal disorders                                                                                                    | Upper respiratory tract infect                                 | 3.062                                              | 0.324                                     | 28.929                                       | 3                      | 0.031                            | 1                          | 0.010                         |
| Respiratory, thoracic and mediastinal disorders                                                                                                    | Respiratory disorder                                           | 3.062                                              | 0.125                                     | 74.848                                       | 1                      | 0.010                            | 0                          | 0.000                         |
| Respiratory, thoracic and mediastinal disorders                                                                                                    | Sinusitis                                                      | 2.041                                              | 0.188                                     | 22.146                                       | 2                      | 0.021                            | 1                          | 0.010                         |
| Respiratory, thoracic and mediastinal disorders                                                                                                    | Cough                                                          | 0.510                                              | 0.047                                     | 5.537                                        | 1                      | 0.010                            | 2                          | 0.020                         |
| Respiratory, thoracic and mediastinal disorders                                                                                                    | Pharyngolaryngeal pain                                         | 0.340                                              | 0.014                                     | 8.317                                        | 0                      | 0.000                            | 1                          | 0.010                         |
| Nervous system disorders                                                                                                    |                                                                | 1.099                                              | 0.545                                     | 2.216                                        | 14                     | 0.144                            | 13                         | 0.131                         |
| Nervous system disorders                                                                                                    | Dizziness                                                      | 3.062                                              | 0.125                                     | 74.848                                       | 1                      | 0.010                            | 0                          | 0.000                         |
| Nervous system disorders                                                                                                    | Dysgeusia                                                      | 3.062                                              | 0.125                                     | 74.848                                       | 1                      | 0.010                            | 0                          | 0.000                         |
| Manage system disorders                                                                                                    | Sompolonco                                                     | 3.062                                              | 0.125                                     | 74 848                                       | 1                      | 0.010                            | 0                          | 0.000                         |
| Respiratory, thoracic and mediastinal disorders<br>Nervous system disorders<br>Nervous system disorders<br>Nervous system disorders<br>Nervous system disorders<br>Nervous system disorders<br>Nervous system disorders<br>Nervous system disorders | Pharyngolaryngeal pain<br>Dizziness<br>Dysgeusia<br>Somoolooco | 0.340<br>0.340<br>1.099<br>3.062<br>3.062<br>3.062 | 0.014<br>0.545<br>0.125<br>0.125<br>0.125 | 8.317<br>2.216<br>74.848<br>74.848<br>74.848 | 0<br>14<br>1<br>1<br>1 | 0.000<br>0.144<br>0.010<br>0.010 | 1<br>13<br>0<br>0          | 0.010 0.131 0.000 0.000 0.000 |

## Data Quality Analysis - major new area

A major new capability has been added to JReview version 13.1 – which provides an 'unsupervised' centralized statistical review of data in a trial – on an ongoing basis – directly against the data accessed by JReview. This area runs a battery of tests against the data – including duplicate patient detection, and a wide range of statistical tests, then generates a 'global score' for each geographic area (country, for example), and each site within the region. The data to be included in the evaluation, as well as which tests should be included (default is all the tests that are included), plus weighting factors for generating the global score from the contributing tests – can all be selected/modified by the user setting up the definitions. Here's a walk-through of the results – once an analysis has been conducted, followed by an overview of the definition area.

1. An overview display under the 'Statistical Analysis' tab, and 'Site Score Treemap' – shows the coloration of 'global score' – sites within country (optional level). When click on one of the sites, the darker color, the higher the 'global score' – the table below displays the 'analysis details' behind the global score.

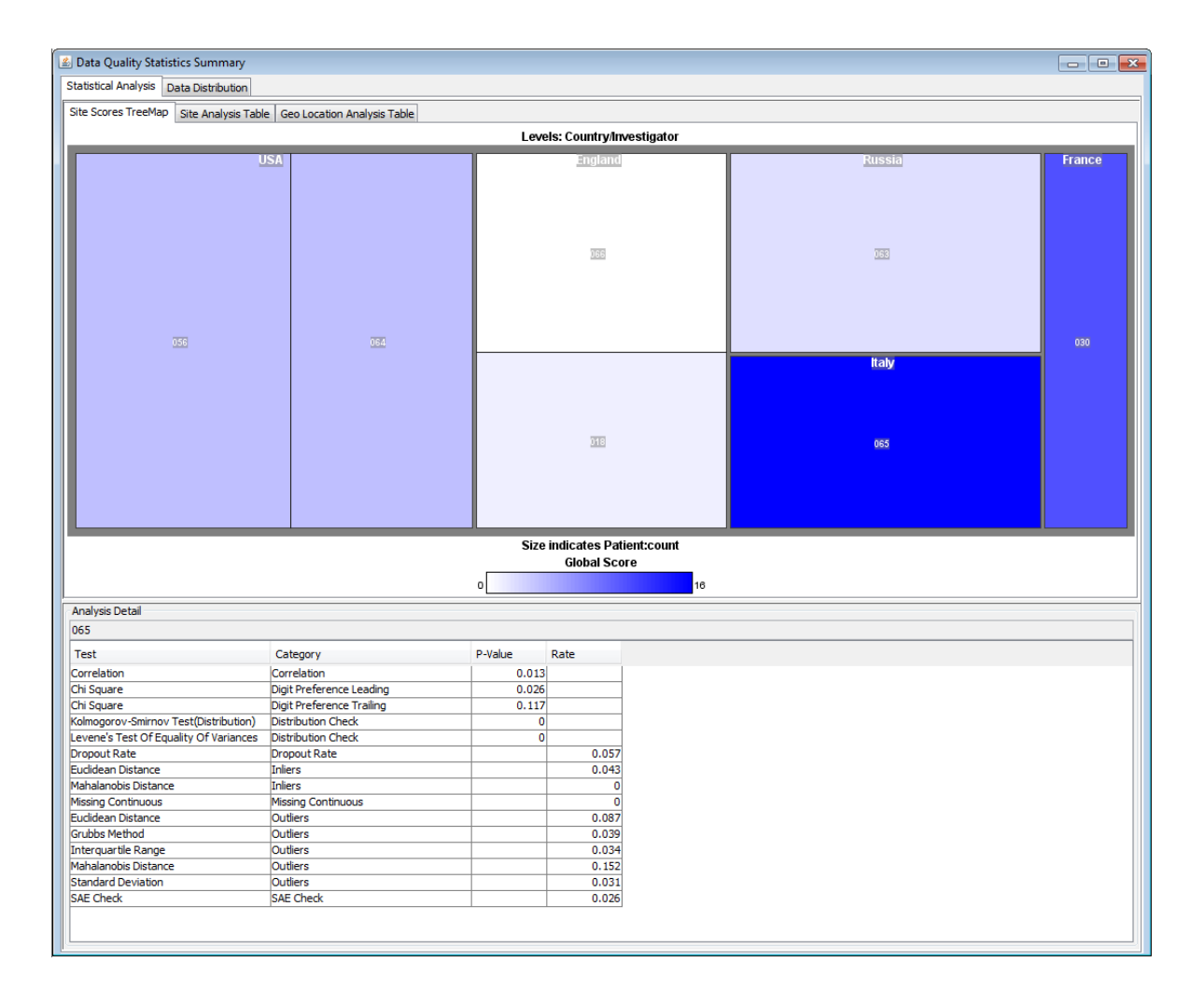

When you click on the 'Site Analysis Table' or 'Geo Location Analysis Table' – (Geo Location in this screenshot) – you see the countries, and their respective 'global score', and the results of each of the specific analyses – a check mark means that country was 'flagged' for that analysis ... and each of the flagged analyses contribute to the 'global score' based on weighting factors that are defined in the definition screen – described below. If one of the analyses is blank (no checkbox) – that means the analysis wasn't run – due to either not enough information, or the user had asked that the analysis not be included. Clicking on any of the country lines – updates the 'Analysis Details' table on the bottom of the window.

| te Scores TreeMap Site A                                                                                                    | Analysis Ta                  | able Geo Location                                                                                                    | n Analysis Tal                                         | ble                          |                                                                                                    |                    |              |                    |                   |         |               |                  |                    |            |           |
|----------------------------------------------------------------------------------------------------|------------------------------|----------------------------------------------------------------------------------------------------|--------------------------------------------------------|------------------------------|----------------------------------------------------------------------------------------------------|--------------------|--------------|--------------------|-------------------|---------|---------------|------------------|--------------------|------------|-----------|
| ocation                                                                                                    | Score                        | Category Check                                                                                                    | Correlation                                            | Digit Preference Leading     | Digit Preference Trailing                                                                                                    | Distribution Check | Dropout Rate | Duplicate Patients | Duplicate Records | Inliers | Integer Check | Missing Category | Missing Continuous | s Outliers | SAE Check |
| aly                                                                                                    | 16                           |                                                                                                    | <b>V</b>                                               | <b>V</b>                     |                                                                                                    |                    |              |                    |                   |         |               |                  | V                  |            | 7         |
| rance                                                                                                    | 11                           |                                                                                                    |                                                        |                              |                                                                                                    |                    |              |                    |                   |         |               |                  | <b>V</b>           |            |           |
| ISA                                                                                                    | 8                            |                                                                                                    | V                                                      | <b>V</b>                     | 7                                                                                                    | V                  |              |                    | <b>V</b>          |         |               |                  | V                  |            |           |
| ngland                                                                                                    | 4                            |                                                                                                    |                                                        | <b>V</b>                     |                                                                                                    |                    |              |                    |                   |         |               |                  | V                  |            | (m)       |
| ussia                                                                                                    | 2                            |                                                                                                    |                                                        |                              |                                                                                                    |                    |              |                    |                   |         |               |                  | V                  |            | <b></b>   |
|                                                                                                    |                              |                                                                                                    |                                                        |                              |                                                                                                    |                    |              |                    |                   |         |               |                  |                    |            |           |
|                                                                                                    |                              |                                                                                                    |                                                        |                              |                                                                                                    |                    |              |                    |                   |         |               |                  |                    |            |           |
| Analysis Detail<br>Taly                                                                                                    |                              |                                                                                                    |                                                        | n urbe                       |                                                                                                    |                    |              |                    |                   |         |               |                  |                    |            |           |
| Analysis Detail<br>Taly<br>Test                                                                                                    |                              | Category                                                                                                    |                                                        | P-Value                      | Rate                                                                                                    |                    |              |                    |                   |         |               |                  |                    |            |           |
| Analysis Detail<br>taly<br>Test<br>Sorrelation                                                                                                    |                              | Category<br>Correlation                                                                                                    |                                                        | P-Value<br>0.0               | Rate                                                                                                    |                    |              |                    |                   |         |               |                  |                    |            |           |
| nalysis Detai<br>taly<br>Test<br>orrelation<br>hi Square<br>bi Square                                                                                                    |                              | Category<br>Correlation<br>Digit Preferen                                                                                                    | ce Leading                                             | P-Value<br>0.0.<br>0.0       | Rate<br>16<br>225                                                                                                    |                    |              |                    |                   |         |               |                  |                    |            |           |
| inalysis Detai<br>taly<br>Test<br>orrelation<br>hi Square<br>dingongrav.senimov.teet/Dr                                                                                                    | listrihution                 | Category<br>Correlation<br>Digit Preferen<br>Digit Preferen                                                                                                    | ce Leading<br>ce Trailing<br>verk                      | P-Value<br>0.0<br>0.0<br>0.1 | Rate<br>116<br>25<br>0                                                                                                    |                    |              |                    |                   |         |               |                  |                    |            |           |
| nalysis Detail<br>taly<br>Test<br>Orrelation<br>hi Square<br>bi Square<br>olmogorov-Smirnov Test(D                                                                                                    | Vistribution)                | Category<br>Correlation<br>Digit Preferen<br>Digit Preferen<br>Distribution C <sup>2</sup>                                                                                                    | ce Leading<br>ce Trailing<br>reck                      | P-Value<br>0.0<br>0.1        | Rate<br>016<br>225<br>0<br>0                                                                                                    |                    |              |                    |                   |         |               |                  |                    |            |           |
| nalysis Detai<br>taly<br>Test<br>orrelation<br>hi Square<br>Jimogorov-Smirnov Test(Di<br>synopri Test Of Equality Of<br>round Bate                                                                                                    | )istribution)<br>of Variance | Category<br>Correlation<br>Digit Preferen<br>Distribution C<br>S Distribution C<br>Coronal Eate                                                                                                    | ce Leading<br>ce Trailing<br>neck<br>neck              | P-Value<br>0.0<br>0.1        | Rate<br>16<br>26<br>17<br>0<br>0<br>0<br>0<br>0<br>0<br>0<br>0<br>0<br>0<br>0<br>0<br>0                                                                                                    |                    |              |                    |                   |         |               |                  |                    |            |           |
| nalysis Detai<br>Test<br>orrelation<br>hi Square<br>olmogoro-Smirnov Test(Di<br>vordean Dretonce                                                                                                    | Nistribution<br>of Variance  | Category<br>Correlation<br>Digit Preferen<br>Digit Preferen<br>Distribution Ch<br>Distribution Ch<br>Distribution Ch<br>Distribution Ch                                                                                                    | ce Leading<br>ce Trailing<br>reck<br>reck              | P-Value<br>0.0<br>0.1        | Rate<br>115<br>225<br>117<br>0<br>0<br>0<br>0<br>0<br>0<br>0<br>0<br>0<br>0<br>0<br>0<br>0<br>0<br>0<br>0<br>0<br>0                                                                                                    |                    |              |                    |                   |         |               |                  |                    |            |           |
| nalysis Detail<br>taly<br>Test<br>orrelation<br>hi Square<br>hi Square<br>omogorov-smirnov Test(Di<br>omogorov-smirnov Test(Di<br>omogori Rate<br>oropout Rate<br>ucidean Distance                                                                                                    | Nstribution<br>of Variance   | Category<br>Correlation<br>Digit Preferen<br>Distribution Cf<br>Distribution Cf<br>Distributi | ce Leading<br>ce Trailing<br>neck<br>neck              | P-Value<br>0.0<br>0.0<br>0.1 | Rate<br>16<br>225<br>0<br>0<br>0.057<br>0.043                                                                                                    |                    |              |                    |                   |         |               |                  |                    |            |           |
| nalysis Detail<br>ialy<br>feat<br>orrelation<br>hi Square<br>Jinogorov-Smirnov Test(Di<br>Square<br>Jongout Rate<br>ucidean Distance<br>ahalanobis Distance<br>ahalanobis Distance                                                                                                    | Nstribution                  | Category<br>Correlation<br>Digit Preferen<br>Digit Proferen<br>Distribution Cf<br>Distribution Cf<br>Distributio | ce Leading<br>ce Trailing<br>neck<br>neck              | P-Value<br>0.0<br>0.1        | Rate<br>16<br>26<br>17<br>0<br>0<br>0.057<br>0.043<br>0<br>0<br>0                                                                                                    |                    |              |                    |                   |         |               |                  |                    |            |           |
| nalysis Detail<br>aly<br>"est<br>is Guare<br>hi Square<br>Square<br>Square<br>Save Smirnov Test(Di<br>Square<br>State State State<br>State State<br>State State State<br>State State<br>State State State<br>State State<br>State State State<br>State State State<br>State State State<br>State State State State<br>State State State State<br>State State | Xistribution<br>of Variance  | Category<br>Correlation<br>Digit Preferen<br>Digit Preferen<br>Digit Preferen<br>Digit Preferen<br>Digit Preferen<br>Digit Preferen<br>Digit Preferen<br>Inlers<br>Inlers<br>Inlers<br>Inlers<br>October 2000<br>Missing Contin                                                                                                    | ce Leading<br>ce Trailing<br>neck<br>leeck             | P-Value<br>0.0<br>0.1        | Rate<br>16<br>225<br>17<br>0<br>0<br>0.057<br>0.043<br>0<br>0<br>0<br>0<br>0<br>0<br>0<br>0<br>0<br>0<br>0<br>0<br>0                                                                                                    |                    |              |                    |                   |         |               |                  |                    |            |           |
| nalysis Detai<br>taly<br>Test<br>in Square<br>hi Square<br>ownes Test Of Equality Of<br>vones Test Of Equality Of<br>vones Test Of Equality Of<br>vonout Rate<br>uclidean Distance<br>tahalanobis Distance<br>tahalanobis Distance<br>uches Method                                                                                                    | istribution<br>f Variance    | Category<br>Correlation<br>Digit Preferen<br>Digit Preferen<br>Distribution Cf<br>Distribution Cf<br>Distribution Cf<br>Distribution Cf<br>Distribution Cf<br>Distribution Cf<br>Distribution Cf<br>Distribution Cf<br>Distribution Cf<br>Distribution Cf<br>Missing Context<br>Outliers                                                                                                    | ce Leading<br>ce Trailing<br>reck<br>reck<br>uous      | P-Value<br>0.0<br>0.0<br>0.1 | Rate<br>16<br>25<br>17<br>0<br>0<br>0.057<br>0.043<br>0<br>0<br>0.097<br>0.039                                                                                                    |                    |              |                    |                   |         |               |                  |                    |            |           |
| inalysis Detail<br>taly<br>Test<br>Jarrelation<br>hi Square<br>hi Square<br>Sangorov-Smirnov Test(Di<br>evene's Test Of Equality Of<br>ropout Rate<br>ucidean Distance<br>Issang Continuous<br>ucidean Distance<br>Issang Continuous<br>ucidean Distance<br>Turba Method<br>noro ucidean Distance                                                                                                    | Pistribution<br>of Variance  | Category<br>Correlation<br>Digit Preferen<br>Digit Preferen<br>Distribution Cf<br>S Distribution Cf<br>S Distribution Cf<br>Distribution Cf<br>Distribution Cf<br>Distribution Cf<br>Distribution Cf<br>Distribution Cf<br>Distribution Cf<br>Distribution Cf<br>Distribution Cf<br>Distribution Cf<br>Outliers<br>Outliers                                                                                                    | ce Leading<br>ce Trailing<br>teck<br>uous              | P-Value<br>0.0<br>0.1        | Rate<br>16<br>26<br>0<br>0<br>0.057<br>0.043<br>0<br>0.087<br>0.039<br>0.034                                                                                                    |                    |              |                    |                   |         |               |                  |                    |            |           |
| inalysis Detai<br>taly<br>Test<br>Test<br>In Square<br>Dingorov-snirnov Test(Di<br>evene's Test Of Equality Of<br>ropout Rate<br>udiden Distance<br>Iahalanobis Distance<br>Iahalanobis Distance<br>Iahalanobis Distance<br>Iahalanobis Distance<br>Iahalanobis Distance                                                                                                    | istribution<br>f Variance    | Category<br>Correlation<br>Digit Preferen<br>Digit Preferen<br>Distribution Cf<br>Distribution Cf<br>Distribution Cf<br>Distribution Cf<br>Distribution Cf<br>Distribution Cf<br>Distribution Cf<br>Missing Cortuines<br>Outliers<br>Outliers                                                                                                    | ce Leading<br>ce Trailing<br>eck<br>eck<br>eck<br>uous | P-Value<br>0.0.<br>0.1       | Rate           16           256           177           0           0           0           0           0           0           0           0           0           0           0           0           0           0           0           0           0           0           0           0           0           0           0           0           0           0           0           0           0           0           0           0           0           0           0           0           0           0           0           0           0           0           0           0           0           0           0 |                    |              |                    |                   |         |               |                  |                    |            |           |
| Analysis Detail<br>(taly<br>Test<br>)orelation<br>)hi Square<br>)hi Square<br>)hi Square<br>)hi Square<br>Thi Square<br>Thi Square<br>)hi Square<br>(talogon-Smirnov Test(Di<br>evens' Test Of Equality Of<br>Yooput Rate<br>(dalanobis Distance<br>inzibis Method<br>nerguartile Range<br>(talolarobis Distance<br>inzibis Method<br>Interguartile Range<br>(talolarobis Distance<br>Indicaton Distance                                                                                                    | Nistribution<br>of Variance  | Category<br>Correlation<br>Digit Preferen<br>Digit Preferen<br>Digit Preferen<br>Distribution Cf<br>Dispositivation<br>Distribution Cf<br>Dispositivation<br>Distribution Contines<br>Outliers<br>Outliers<br>Outliers                                                                                                    | ce Leading<br>ce Trailing<br>neck<br>uous              | P-Value<br>0.0<br>0.1<br>0.1 | Rate           115           225           127           0           0           0           0           0           0           0           0           0           0           0           0           0           0           0           0           0           0           0           0           0           0           0           0           0           0                                                                                                    |                    |              |                    |                   |         |               |                  |                    |            |           |

2. Clicking on the 'Data Distribution' tab – displays a list of tables/datasets in the data, and items/columns within each. Clicking on any of the tables -> Items, then displays the details of a variety of statistics for that item – displayed by country, then clicking on '+' opens the country to display the included sites in the country. The Score (global score) column is included for information, but isn't specific to the item selected – the other statistics are ... but the score is present for information, and sorting purposes. Clicking on any of the countries or sites – then updates the other graphics on the page – data distribution for the item, histogram of distribution, etc.

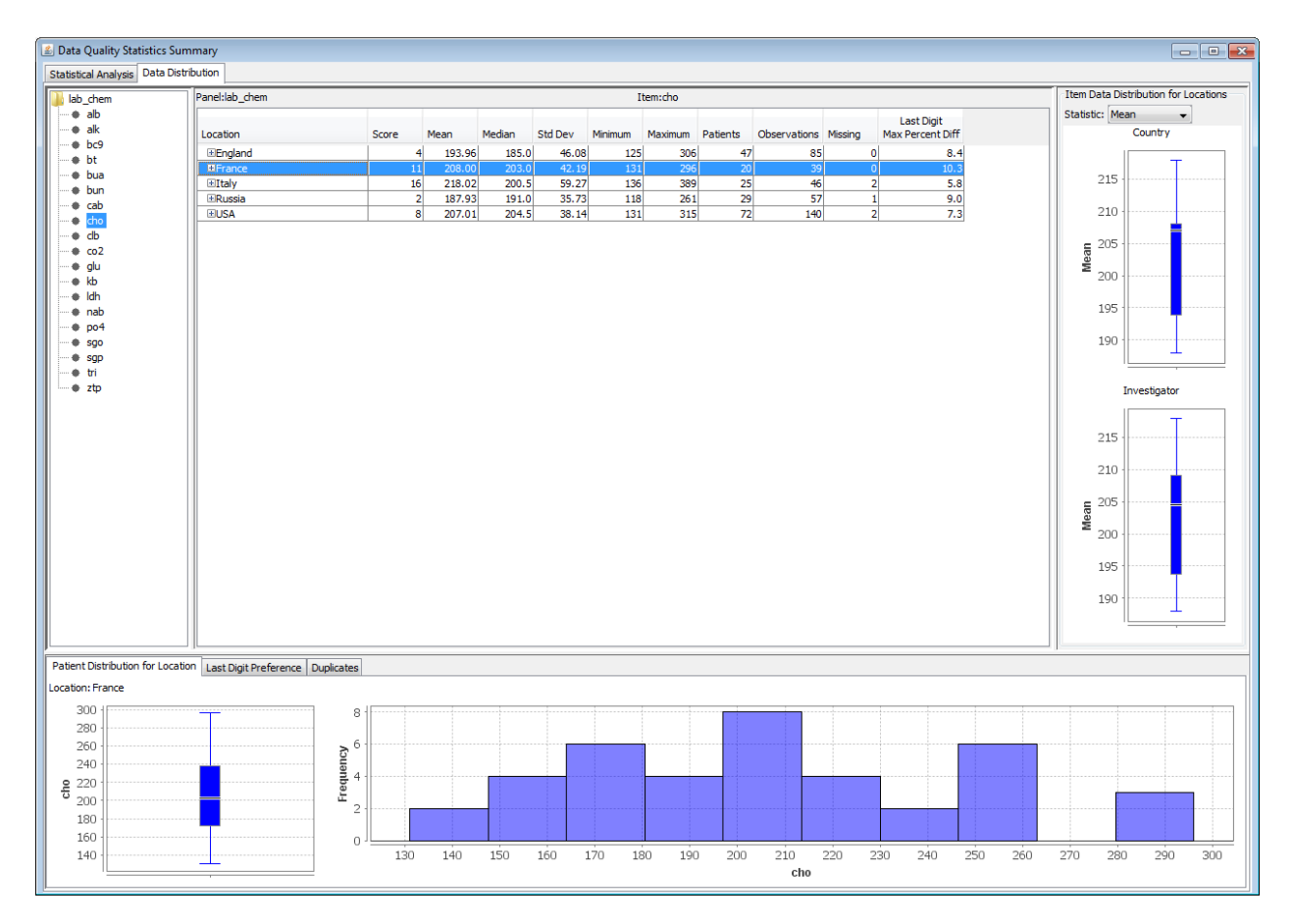

3. Clicking on the 'Last Digit Preference' tab toward the bottom of the window – displays the digit preference for the country or site – compared to all others:

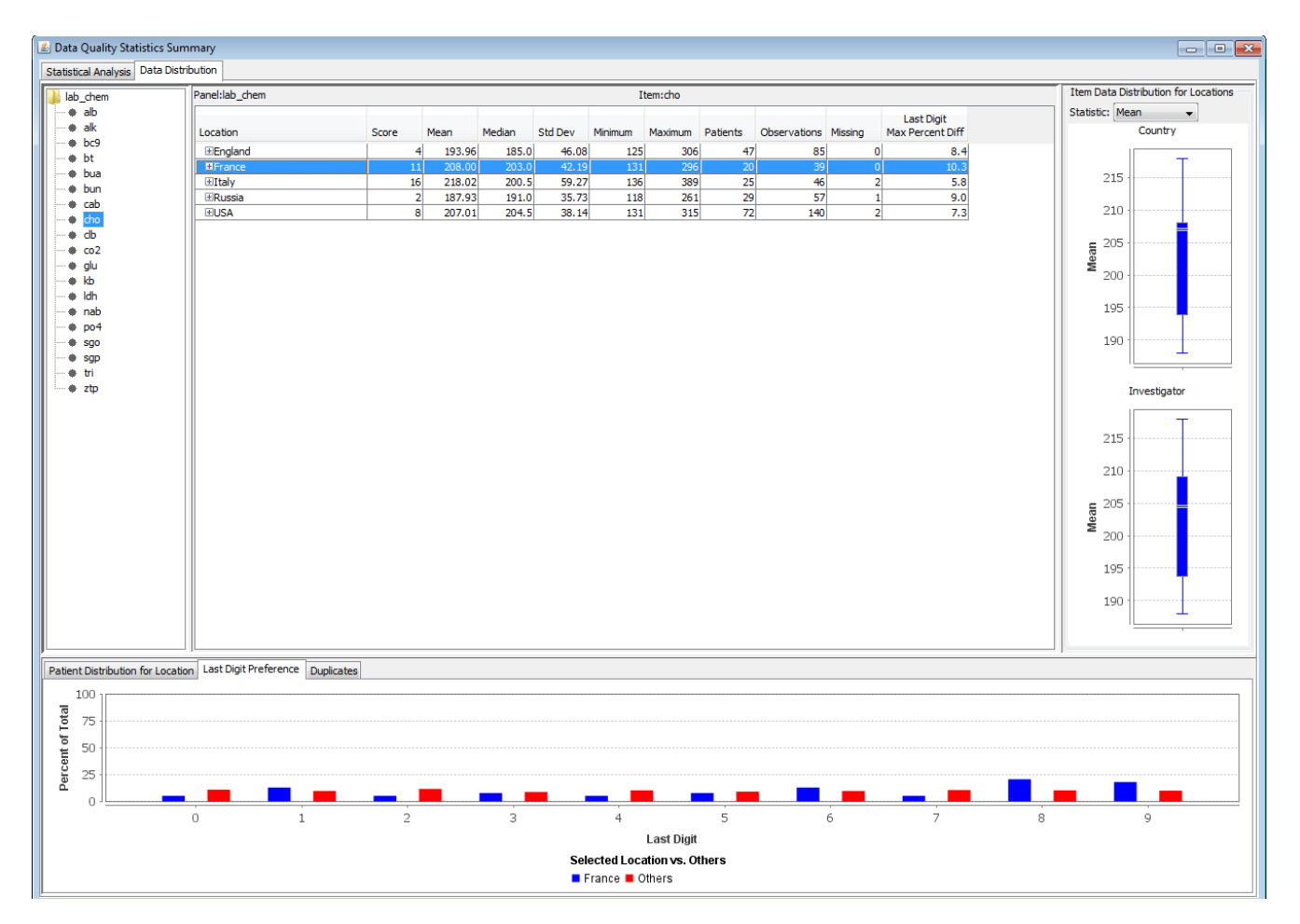

4. Clicking on the Duplicates tab toward the bottom – displays the possible duplicate patients and 'percent duplicates'. This info is driven by information provided during the definition step – described below:

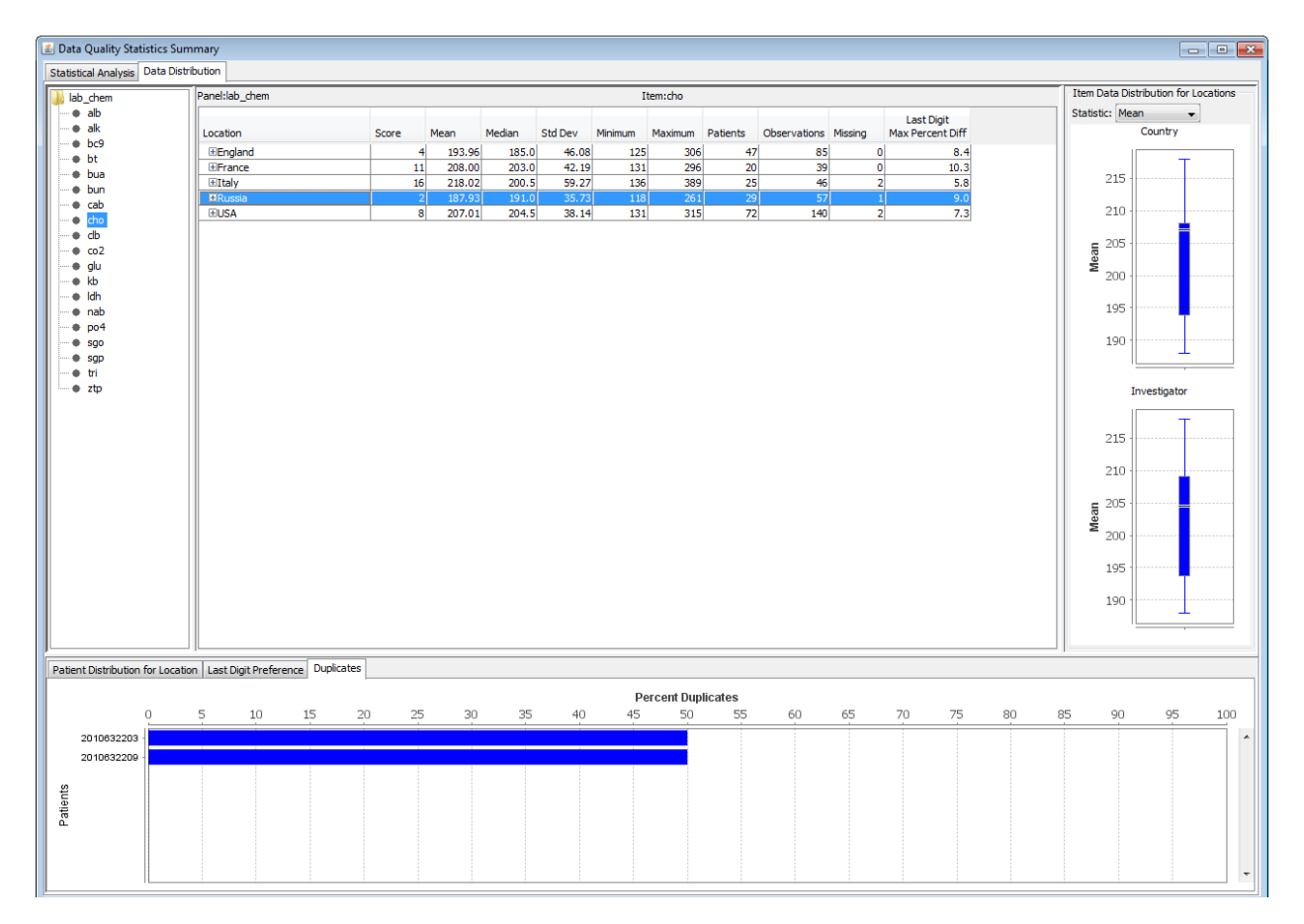

5. Definition step – done prior to scheduling analysis – selects which variables should be included (checked in the 'general' column, which items should be considered for 'duplicate patient' determination – checking items in the 'Patient Info' column. Next area is 'Categories' – those are the types of analyses that will be conducted – all are included by default. The weight column lets the user change the relative importance of each of the analyses. The definition areas to the right – are for options 'GeoLocation' definition (Country – typically), as well as information for Start and Stop dates (used during some of the analyses), location of an Adverse Event variable (with filtering possible), and Patient Completion information. All of these are considered during some of the analyses.

| 🛎 Define Data Qual   | lity Parameter | s                          |              |                          |       |                                                               |
|----------------------|----------------|----------------------------|--------------|--------------------------|-------|---------------------------------------------------------------|
| Retrieved Object Lev | el: Study      | <ul> <li>Save D</li> </ul> | ate: Decembe | r 6, 2017 9:48:40 PM EST |       |                                                               |
| Save at Object Level | : Study        | •                          |              |                          |       |                                                               |
| Veriebles            |                |                            |              |                          | •     | -                                                             |
| variables            |                |                            |              | Paneis                   | Items | Geographic Unit (optional) Country, Province. State, or City: |
| Se                   | elect All      | Unselect All               | ]            | Adverse Event            |       | country                                                       |
|                      |                |                            | ,            | Dosage                   |       | Start Date                                                    |
| Panel Items          | General        | Patient                    | Info         | Evaluation               |       | Start Date Item: randomdt                                     |
| invest               |                |                            | <b> ^</b>    | demograp                 |       | Select Condition                                              |
| patho                |                |                            |              | final                    |       |                                                               |
| Ztp<br>              | V              |                            |              | lab chem                 |       |                                                               |
|                      | V              |                            |              | lab hem                  |       | A                                                             |
|                      | V              |                            |              | lab_urin                 |       |                                                               |
| bt                   |                |                            | E            | labs                     |       |                                                               |
| bua                  | V              |                            |              | medhist                  |       |                                                               |
| bun                  | <b>v</b>       |                            |              | Imported SQL             |       | Stop Date                                                     |
| cab                  | <b>v</b>       |                            |              | mycology                 |       | Stop Date Item: finaldate                                     |
| cho                  | <b>V</b>       |                            |              | prevmed                  |       | Select Condition                                              |
| db                   | <b>V</b>       |                            |              | randomiz                 |       | Edit                                                          |
| co2                  | <b>V</b>       |                            |              | vitals                   |       |                                                               |
| glu                  | 1              |                            |              |                          |       | A                                                             |
| qtp                  |                |                            | -            |                          |       |                                                               |
| Categories           |                |                            |              |                          |       | ▼                                                             |
| Category             |                | Included                   | Weight       |                          |       | Define Adverse Event Variable                                 |
| Category Check       |                |                            | 2 _1         | <                        |       | Adverse Event Item:                                           |
| Correlation          |                | <b>V</b>                   | 1            | There                    |       | sesevere                                                      |
| Digit Preference Lea | ading          | 1                          | 3            | Item                     |       |                                                               |
| Digit Preference Tra | ailing         | <b>V</b>                   | 2            | Name Valu                | 2     | Select Condition                                              |
| Distribution Check   |                | <b>v</b>                   | 1            |                          |       | = 2 3                                                         |
| Dropout Rate         |                | <b>V</b>                   | 1 🚽          |                          |       |                                                               |
| Duplicate Patients   |                | 7                          | 10 🕌         |                          |       |                                                               |
| Duplicate Records    |                | <b>V</b>                   | 1            |                          |       |                                                               |
| Inliers              |                | <b>v</b>                   | 1 🗸          |                          |       | Define Completed Variable                                     |
| Integer Check        |                | <b>v</b>                   | 5 🚽          |                          |       | Completed Item:                                               |
| Missing Category     |                | <b>V</b>                   | 3 🗸          |                          |       | complete                                                      |
| Missing Continuous   |                | V                          | 1 +          |                          |       | Select Condition                                              |
| Outliers             |                | V                          | 0 <b>v</b>   |                          |       |                                                               |
| SAE Check            |                | <b>v</b>                   | ,2 v.        |                          |       | = No                                                          |
|                      |                |                            |              |                          |       |                                                               |
|                      |                |                            |              |                          |       |                                                               |
| P                    |                |                            |              |                          |       | al                                                            |
|                      |                |                            |              |                          |       | Save Reset Delete Retrieved Definition Cancel                 |
|                      |                |                            |              |                          |       |                                                               |

### About JReview<sup>®</sup>

JReview<sup>®</sup> is the fastest, easiest way to review, graph, report, and analyze your clinical data. It is a webenabled software application written specifically for pharmaceutical, biotech and medical device companies doing clinical research. It provides many vital tools needed to perform clinical data review, ad hoc reporting, data visualization, analysis, and risk assessment of clinical studies data. By interacting with various patient subsets and using any combination of browser modules or dashboards within the product, users can easily review and/or monitor their clinical trials for safety, efficacy, etc.

### About Integrated Clinical Systems, Inc.

Integrated Clinical Systems, Inc. (ICS) <u>http://www.i-review.com</u>, headquartered in Frenchtown, NJ, is an industry-leading developer of software applications for pharmaceutical, biotech and medical device companies worldwide. Their original software application, Integrated Review<sup>™</sup>, provides ongoing, realtime review of clinical data and an easy-to-use, intuitive means of profiling patients, reporting, graphing, ad-hoc data mining and signal detection for clinical data stored in third-party or in-house data management software systems or data warehouses. This functionality has been ported to a web-enabled software application, JReview<sup>®</sup>, and has been expanded even more with new features. These products have been developed by professionals from the pharmaceutical industry, and they continue to be refined and enhanced by customer and FDA feedback. It is this specialization and industry focus that provides their clients with the reporting and analysis capabilities that allow them to bring products to the market safely, efficiently, speedily and cost effectively.

Integrated Review<sup>TM</sup> is trademarked and JReview<sup>®</sup> is a registered trademark of Integrated Clinical Systems, Inc. Copyright © 2018. All rights reserved.

### **For Further Information**

Eric S. Herbel, President Integrated Clinical Systems, Inc. 900 State Hwy 12 Frenchtown, NJ 08825 908-996-3312 <u>eherbel@i-review.com</u>

###